myUSCIS copy deck

Form G-28 Notice of Entry of Appearance as Attorney or Accredited Representative

OMB control number 1615-0105

| Representative Onboarding              |                |                                                                                                    |  |
|----------------------------------------|----------------|----------------------------------------------------------------------------------------------------|--|
|                                        | Field Type (if |                                                                                                    |  |
| Notes                                  | applicable)    | Current UI Copy                                                                                                   |  |
| Page Title                             |                | Confirm that you are a representative                                                                             |  |
| body text                              |                | A representative must be:                                                                                         |  |
|                                        |                | An attorney                                                                                                    |  |
|                                        |                | I am a person who is eligible to practice law in, and is a member in good standing of the bar of, the highest     |  |
|                                        |                | court of any State, possession, territory, or Commonwealth of the United States, or the District of Columbia,     |  |
| h a du é a ué                          |                | and I am not under any order restricting me from the practice of law. (See 8 CFR 292.1 for additional             |  |
| body text                              |                | An accredited representative                                                                                      |  |
|                                        |                |                                                                                                    |  |
|                                        |                | I am a person who is a representative of a qualified nonprofit, religious, charitable, social service, or similar |  |
| h a du é a ué                          |                | organization established in the United States and recognized by the Department of Justice. (See 8 CFR 292.1       |  |
| body text<br>Page Title                |                | and 8 CFR 1292.11-1292.20 for additional information.)<br>Representative Account Type                             |  |
|                                        |                |                                                                                                    |  |
|                                        |                |                                                                                                    |  |
| copy exists in accounts public, but is | 5              |                                                                                                    |  |
| new to myUSCIS                         |                | l am an:                                                                                                    |  |
| h - d. A. A                            |                |                                                                                                    |  |
| body text                              |                | Attorney                                                                                                    |  |
|                                        |                |                                                                                                    |  |
|                                        |                |                                                                                                    |  |
|                                        |                | A person who is eligible to practice law in, and is a member in good standing of the bar of, the highest court of |  |
|                                        | Radio button   | any State, possession, territory, or Commonwealth of the United States, or the District of Columbia, and I am     |  |
| body text                              |                | Accredited Representative                                                                                         |  |
| ,                                      |                | A person who is a representative of a qualified nonprofit, religious, charitable, social service, or similar      |  |
|                                        |                | organization established in the United States and recognized by the Department of Justice. (See 8 CFR 292.1       |  |
|                                        | Radio button   | and 8 CFR 1292.11-1292.20 for additional information.)                                                            |  |

| Representative Onboarding                |                              |                                                                                                    |  |  |
|------------------------------------------|------------------------------|----------------------------------------------------------------------------------------------------|--|--|
|                                          | Field Type (if               |                                                                                                    |  |  |
| Notes                                    | applicable)                  | Current UI Copy                                                                                                    |  |  |
| (If Attorney) Data entered here will     |                              |                                                                                                    |  |  |
| be auto-populated for the user into      |                              |                                                                                                    |  |  |
| their profile                            | Textbox                      | Bar number                                                                                                    |  |  |
| (If Attorney)                            | Checkbox                     | I do not have a bar number                                                                                                    |  |  |
| (If Accredited Representative) Input     |                              |                                                                                                    |  |  |
| title                                    |                              | Accreditation date                                                                                                    |  |  |
| (If Accredited Representative)           |                              |                                                                                                    |  |  |
| placeholder text                         | Date field                   | MM/DD/YY                                                                                                    |  |  |
| Page Title                               |                              | Manage Your Existing Cases Online                                                                                                    |  |  |
| body text                                |                              | If you paper-filed any of the eligible forms below, we created a USCIS online account for you. The USCIS<br>Account Access Notice we mailed you has an Online Access Code you can use to link your paper-filed cases to<br>your online account.<br>Eligible paper-filed forms                                                                                                    |  |  |
|                                          |                              | <ul> <li>I-90, Application to Replace Permanent Resident Card</li> <li>I-290B, Notice of Appeal or Motion</li> <li>I-130, Petition for Alien Relative</li> <li>I-131, Application for Travel Document</li> <li>I-485, Application to Register Permanent Residence or Adjust Status</li> <li>I-765, Application for Employment Authorization</li> <li>I-821, Application for Temporary Protected Status</li> <li>I-821D, Consideration of Deferred Action for Childhood Arrivals</li> <li>N-336, Request for Hearing on a Decision in Naturalization</li> <li>N-400, Application for Replacement Naturalization/Citizenship Document</li> </ul> |  |  |
| Form List (collapsible)<br>Form question | Radio button<br>Radio button | N-600, Application for Certificate of Citizenship<br>N-600K, Application for Citizenship and Issuance of Certificate Under Section 322<br>Would you like to link your paper-filed cases to your account using the Online Access Code?<br>Yes<br>No, continue to account profile                                                                                                    |  |  |

| <b>Representative Onboardin</b>      | g              |                                                                                                    |
|--------------------------------------|----------------|----------------------------------------------------------------------------------------------------|
|                                      | Field Type (if |                                                                                                    |
| Notes                                | applicable)    | Current UI Copy                                                                                               |
| (If No, continue to account profile) |                |                                                                                                    |
| Modal alert title                    |                | Are you sure you want to continue?                                                                            |
| (If No, continue to account profile) |                |                                                                                                    |
| Modal Body                           |                | If you continue, you will no longer have access in this account to cases you previously paper-filed.          |
| (If No, continue to account profile) | Radio button   | Yes, continue to account profile                                                                              |
| (If No, continue to account profile) | Radio button   | Cancel                                                                                                    |
| (If yes to "Would you like to link   |                |                                                                                                    |
| your paper-filed cases to your       |                |                                                                                                    |
| account using the Online Access      |                |                                                                                                    |
| Code?) Page Title                    |                | Manage Your Existing Cases Online                                                                             |
|                                      |                | Your Online Access Code is listed in the USCIS Account Access Notice we mailed you. Enter your code to access |
| Body Text                            |                | your existing cases If you did not receive the notices, select "Continue to account profile."                 |
| Sample Image                         |                | Sample image of USCIS account access notice                                                                   |
| Input Title                          |                | Online Access Code                                                                                            |
| placeholder text                     | Text field     | XXXXX-XXXXX                                                                                                   |
| primary button                       |                | Link paper-filed cases                                                                                        |
| secondary button                     |                | Continue to account profile                                                                                   |
| (If Continue to account profile)     |                |                                                                                                    |
| Modal alert                          |                | Are you sure you want to continue?                                                                            |
| (If No, continue to account profile) |                |                                                                                                    |
| Modal Body                           |                | If you continue, you will no longer have access in this account to cases you previously paper-filed.          |
| (If No, continue to account profile) | Radio button   | Yes, continue to account profile                                                                              |
| (If No, continue to account profile) | Radio button   | Cancel                                                                                                    |

| Representati       | ive Profile - Re | view and Certify pa | ge                                                                |                 |
|--------------------|------------------|---------------------|-------------------------------------------------------------------|-----------------|
|                    |                  | Field type (if      |                                                                   |                 |
| Notes              | Revised          | applicable)         | Current UI Copy                                                   | Revised UI Copy |
| Title              |                  |                     | Personal information                                              |                 |
| Subtitle           |                  |                     | Page 1 of 2                                                       |                 |
|                    |                  | Text box            | First Name                                                        |                 |
|                    |                  | Text box            | Middle Name                                                       |                 |
|                    |                  | Text box            | Last Name                                                         |                 |
|                    |                  |                     | Mailing address                                                   |                 |
|                    |                  | Text box            | In care of (if any)                                               |                 |
|                    |                  | Dropdown            | Country                                                           |                 |
|                    |                  | Text box            | Address line 1                                                    |                 |
| Help Text          |                  |                     | Street number and name                                            |                 |
| ·                  |                  | Text box            | Address line 2                                                    |                 |
| Help Text          |                  |                     | Apartment, suite, unit, or floor                                  |                 |
| ·                  |                  | Text box            | City or town                                                      |                 |
|                    |                  | Dropdown/Text box   | State/Province (Foreign address only)                             |                 |
|                    |                  | Text box            | Zip code/Postal code (Foreign address only)                       |                 |
| Page title         |                  |                     | Choose your role                                                  |                 |
| Subtitle           |                  |                     | Page 2 of 2                                                       |                 |
|                    |                  |                     | l am an:                                                          |                 |
|                    |                  | Radio button        | Attorney                                                          |                 |
|                    |                  | Radio button        | Accredited Representative                                         |                 |
| (If Attorney)      |                  | Text box            | Organization name                                                 |                 |
| (If Attorney)      |                  | Text box            | Licensing authority                                               |                 |
| (If Attorney)      |                  | Text box            | State bar number                                                  |                 |
| CTA button         |                  |                     | Add another                                                       |                 |
| (If Accredited     |                  |                     | Organization name                                                 |                 |
| Representative)    |                  |                     |                                                                   |                 |
| (If Accredited     |                  |                     | Accreditation date                                                |                 |
| Representative)    |                  |                     |                                                                   |                 |
| (If Accredited     |                  | Text box            | MM/DD/YY                                                          |                 |
| Representative)p   | lac              |                     |                                                                   |                 |
| eholder text       |                  |                     |                                                                   |                 |
| Section title      |                  |                     | Please enter your contact information                             |                 |
|                    |                  |                     |                                                                   |                 |
| Instructional text |                  |                     | To edit your email address or mobile phone number, update yo      | ur Account      |
|                    |                  |                     | settings in your profile after you have finished creating your ac | count.          |
|                    |                  |                     | Email address                                                     |                 |
|                    |                  |                     | Mobile phone number                                               |                 |
|                    |                  |                     | Daytime phone number                                              |                 |
|                    |                  |                     | Fax Number                                                        |                 |
|                    |                  |                     | What are your notification preferences?                           |                 |

| Representative           | Representative Profile - Review and Certify page |                  |                                                                            |                                                                                                    |  |
|--------------------------|--------------------------------------------------|------------------|----------------------------------------------------------------------------|----------------------------------------------------------------------------------------------------|--|
|                          |                                                  | Field type (if   |                                                                            |                                                                                                    |  |
| Notes                    | Revised                                          | applicable)      | Current UI Copy                                                            | Revised UI Copy                                                                                                 |  |
| Instructional text       |                                                  |                  | We send you a notification when an immigration officer responds to your    |                                                                                                    |  |
|                          |                                                  |                  | message or case inquiry.                                                   |                                                                                                    |  |
|                          |                                                  | Radio button     | Email                                                                      |                                                                                                    |  |
|                          |                                                  | Radio button     | Mobile                                                                     |                                                                                                    |  |
|                          |                                                  | Radio button     | Both email and mobile                                                      |                                                                                                    |  |
| Title                    |                                                  |                  | Review and Certify                                                         |                                                                                                    |  |
| Instructional text (if   | :                                                |                  | Please review and certify this information by selecting the checkbox and   |                                                                                                    |  |
| no paper-filed<br>cases) |                                                  |                  | submit button at the bottom of the form.                                   |                                                                                                    |  |
|                          |                                                  |                  | Certify and Submit                                                         |                                                                                                    |  |
|                          |                                                  |                  | Representative version                                                     |                                                                                                    |  |
| (If Attorney)            |                                                  | check box        | I certify, under penalty of perjury under the laws of the United States of |                                                                                                    |  |
|                          |                                                  |                  | America, that I am an attorney and a member in good standing of the bar    |                                                                                                    |  |
|                          |                                                  |                  | of the highest court in at least one U.S. state, Commonwealth, possession, |                                                                                                    |  |
|                          |                                                  |                  | territory, or the District of Columbia, and that the information I have    |                                                                                                    |  |
|                          |                                                  |                  | provided for creation of my representative account is true and correct. I  |                                                                                                    |  |
|                          |                                                  |                  | am not subject to any order of any court or administrative agency          |                                                                                                    |  |
|                          |                                                  |                  | disbarring, suspending, enjoining, restraining or otherwise restricting me |                                                                                                    |  |
|                          |                                                  |                  | in the practice of law. I have read and understand the regulations and     |                                                                                                    |  |
|                          |                                                  |                  | conditions contained in 8 CFR 103.2 and 292 governing appearances and      |                                                                                                    |  |
|                          |                                                  |                  | representation before the Department of Homeland Security.                 |                                                                                                    |  |
|                          |                                                  | ale a ale la ave |                                                                            | the stife of the state of the state of the the state of the state of the state of the state of the state of the |  |
|                          | (If Attorney and                                 | спеск рох        |                                                                            | States of America, that I are an attarney and a normher in good                                                 |  |
|                          | paper-med cases)                                 |                  |                                                                            | states of America, that I am an attorney and a member in good                                                   |  |
|                          |                                                  |                  |                                                                            | Standing of the bar of the highest court in at least one 0.5. state,                                            |  |
|                          |                                                  |                  |                                                                            | Columbia and that the information presented in the review of                                                    |  |
|                          |                                                  |                  |                                                                            | columbia, and that the information presented in the review of                                                   |  |
|                          |                                                  |                  |                                                                            | The representative profile was true and correct at the time of                                                  |  |
|                          |                                                  |                  |                                                                            | ning. Tam not subject to any order of any court of                                                              |  |
|                          |                                                  |                  |                                                                            | administrative agency disbarring, suspending, enjoining,                                                        |  |
|                          |                                                  |                  |                                                                            | restraining or otherwise restricting me in the practice of law. I                                               |  |
|                          |                                                  |                  |                                                                            | nave read and understand the regulations and conditions                                                         |  |
|                          |                                                  |                  |                                                                            | contained in 8 CFR 103.2 and 292 governing appearances and                                                      |  |
|                          |                                                  |                  |                                                                            | representation before the Department of Homeland Security.                                                      |  |

| Representativ                     | e Profile - Revie                               | w and Certify p | bage                                                                                                    |                                                                                                    |
|-----------------------------------|-------------------------------------------------|-----------------|----------------------------------------------------------------------------------------------------|----------------------------------------------------------------------------------------------------|
|                                   |                                                 | Field type (if  |                                                                                                    |                                                                                                    |
| Notes                             | Revised                                         | applicable)     | Current UI Copy                                                                                                    | Revised UI Copy                                                                                                    |
| (If Accredited<br>Representative) |                                                 | check box       | I certify, under penalty of perjury under the laws of the United States of<br>America, that I am an accredited representative of an organization<br>recognized by the Department of Justice, Executive Office for Immigration<br>Review, under title 8 of the Code of Federal Regulations, part 292, and<br>that the information I have provided for creation of my representative<br>account is true and correct. I am not subject to any order of any court or<br>administrative agency, suspending, terminating, restraining or otherwise<br>restricting me in representing individuals seeking to file an application,<br>petition, or request with the Department of Homeland Security, the<br>Immigration Courts, or the BIA. I have read and understand the<br>regulations and conditions contained in 8 CFR 103.2 and 292 governing<br>appearances and representation before the Department of Homeland<br>Security. |                                                                                                    |
|                                   | (If Accredited rep<br>and paper-filed<br>cases) | check box       |                                                                                                    | I certify, under penalty of perjury under the laws of the United<br>States of America, that I am an accredited representative of an<br>organization recognized by the Department of Justice, Executive<br>Office for Immigration Review, under title 8 of the Code of<br>Federal Regulations, part 292, and that the information<br>presented in the review of my representative profile was true<br>and correct at the time of filing. I am not subject to any order of<br>any court or administrative agency, suspending, terminating,<br>restraining or otherwise restricting me in representing<br>individuals seeking to file an application, petition, or request<br>with the Department of Homeland Security, the Immigration<br>Courts, or the BIA. I have read and understand the regulations<br>and conditions contained in 8 CFR 103.2 and 292 governing<br>appearances and representation before the Department of<br>Homeland Security. |
|                                   |                                                 |                 | Submit                                                                                                    |                                                                                                    |
|                                   |                                                 |                 | Cancel                                                                                                    |                                                                                                    |

|                       | Field Type (if |                                             |                 |
|-----------------------|----------------|---------------------------------------------|-----------------|
| Notes                 | applicable)    | Current UI Copy                             | Revised UI Copy |
| Page Title            |                | Add a Client                                |                 |
|                       |                | Once you add a client to your account, you  |                 |
|                       |                | will be able to file an online form, view   |                 |
|                       |                | case status updates, download notices, and  |                 |
| body text             |                | continue to work on cases.                  |                 |
|                       |                | Select which type of client you want to add |                 |
|                       |                | to your account.                            |                 |
|                       |                | H-1B Registrations can only be filed using  |                 |
| body text             |                | the company client type.                    |                 |
|                       | Radio button   | Person                                      |                 |
| body text             | Radio button   | Company                                     |                 |
| (If Person or Company | y is           |                                             |                 |
| selected) body text   |                | What is your client's name?                 |                 |
| (If Person)           | Textbox        | Given name (first name)                     |                 |
| (If Person)           | Textbox        | Middle name (if applicable)                 |                 |
| (If Person)           | Textbox        | Family name (last name)                     |                 |
| (If Company)          | Textbox        | Company name                                |                 |
| (If Company)          | Textbox        | Doing Business As name (if applicable)      |                 |
|                       | Primary CTA    | Add client                                  |                 |
|                       | Secondary CTA  | Cancel                                      |                 |
| Page Title            |                | Start a Form                                |                 |
|                       |                | Confirm the person or company that you      |                 |
| body text             |                | are filing for                              |                 |
| field title           |                | Client                                      |                 |
|                       | dropdown       | (Client Last Name, Client First Name)       |                 |
|                       | СТА            | Add a new client                            |                 |
|                       |                | Select the form that you want to file       |                 |
|                       |                | online.                                     |                 |

| Add a Client | /Start a Form  |                                                       |                                                                               |
|--------------|----------------|-------------------------------------------------------|-------------------------------------------------------------------------------|
|              | Field Type (if |                                                       |                                                                               |
| Notes        | applicable)    | Current UI Copy                                       | Revised UI Copy                                                               |
|              |                | Once you start the form, we will                      |                                                                               |
|              |                | automatically save your information for 30            |                                                                               |
|              |                | days following any update.                            |                                                                               |
|              |                | All listed forms include Form G-28. If you            |                                                                               |
|              |                | are only adding representation for a                  |                                                                               |
|              |                | previously filed form, select Form G-28               |                                                                               |
|              |                | Notice of Entry of Appearance, Attorney or            | G-28, Notice of Entry of Appearance as Attorney or Accredited                 |
|              | Radio button   | Accredited Representative (G-28)                      | Representative                                                                |
|              |                | Application to Replace Permanent Resident             |                                                                               |
|              | Radio button   | Card (I-90)                                           | I-90, Application to Replace Permanent Resident Card                          |
|              |                | Request for a Hearing on a Decision in                |                                                                               |
|              | Radio button   | Naturalization Proceedings (N-336)                    | I-130, Petition for Alien Relative (I-130)                                    |
|              | Radio button   | Application for Naturalization (N-400)                | I-539, Application To Extend/Change Nonimmigrant Status                       |
|              |                | Application for Replacement                           |                                                                               |
|              |                | Naturalization/Citizenship Document (N-               |                                                                               |
|              | Radio button   | 565)<br>Application for Castificate of Citizenskin (N | I-765, Application for Employment Authorization                               |
|              | Dadia buttan   | Application for Certificate of Citizenship (N-        | N 226 Deguest for a Learing on a Desision in Naturalization Proceedings       |
|              | Radio button   | 600)<br>Application for Citizonship and Issuance of   | N-336, Request for a Hearing on a Decision in Naturalization Proceedings      |
|              | Padio button   | Certificate Under Section 322 (N-600K)                | N-400 Application for Naturalization                                          |
|              | Radio button   | Petition for Alien Pelative (L-130)                   | N-400, Application for Penlacement Naturalization/Citizenship Document        |
|              |                | Petition for Allen Relative (1-150)                   | N-505, Application for replacement Naturalization/Citizenship Document        |
|              |                | Application To Extend/Change                          |                                                                               |
|              | Radio button   | Nonimmigrant Status (I-539)                           | N-600, Application for Certificate of Citizenship                             |
|              |                |                                                       | ···· ,                                                                        |
|              |                |                                                       | N-600K, Application for Citizenship and Issuance of Certificate Under Section |
|              | Radio button   |                                                       | 322                                                                           |
|              | Primary CTA    | Start form                                            |                                                                               |
|              | Secondary CTA  | Cancel                                                |                                                                               |

# **BENEFIT FORM:**

Rep will complete benefit form using information provided by the client

Once the required information is completed, they will be promoted to continue to the G-28

| Heading                                           | Prompt                                                | СТА                 |
|---------------------------------------------------|-------------------------------------------------------|---------------------|
| Finish the [Form Number] and continue to the G-28 | By finishing this form, we will prepare a draft [Form | Finish and continue |
|                                                   | Number] for your client to review and sign. If your   |                     |
|                                                   | client does not approve the inform provided in the    |                     |
|                                                   | [Form Number], you will need to edit the              |                     |
|                                                   | information in the form, and resubmit it for your     |                     |
|                                                   | client's review.                                      |                     |
|                                                   | Next you will continue to the G-28. When you          |                     |
|                                                   | submit the G-28, we will give you a passcode for      |                     |
|                                                   | your client to add you as their representative in     |                     |
|                                                   | their USCIS online account. Once you are added,       |                     |
|                                                   | your client will have access to review the draft      |                     |
|                                                   | [Form Number] and the draft G-28.                     |                     |

| G-28 INTERACTIVE FC                                                                    | RM COPY: QUESTION                                                                  | S, INSTRUCTION               | AL TEXT, AND OTHER CO       | PY                                                                                                    |                                                                                                    |
|----------------------------------------------------------------------------------------|------------------------------------------------------------------------------------|------------------------------|-----------------------------|----------------------------------------------------------------------------------------------------|----------------------------------------------------------------------------------------------------|
| Title                                                                                  | Revised                                                                            | OMB Approved<br>Section      | Revised                     | OMB Approved Version                                                                                                    | Revised                                                                                                    |
| Notice of Entry of<br>Appearance as Attorney or<br>Accredited Representative<br>(G-28) | G-28, Notice of Entry of<br>Appearance as Attorney or<br>Accredited Representative |                              |                             | The Notice of Entry of Appearance as Attorney or Accredited Representative is for attorneys and accredited<br>representatives to provide information to establish their eligibility to appear for and act on behalf of an applicant,<br>petitioner, requester, beneficiary or derivative, or respondent in immigration matters.<br>An attorney or accredited representative must complete and submit a new G-28 form for each client case. The G-<br>28 can be started along with a client's new case or it can be added to a client's already-submitted case. USCIS will<br>only recognize a completed G-28 once the client has reviewed and signed the form. | Form G-28, Notice of Entry of Appearance as Attorney or Accredited<br>Representative is for attorneys and accredited representatives to provide<br>information to establish their eligibility to appear for and act on behalf of an<br>applicant, petitioner, requester, beneficiary or derivative, or respondent in<br>immigration matters.<br>An attorney or accredited representative must complete and submit a new<br>Form G-28 form for each client case. Form G-28 can be started along with a<br>client's new case or it can be added to a client's already-submitted case. USCIS<br>will only recognize a completed Form G-28 once the client has reviewed and<br>signed the form.<br>Each attorney or accredited representative appearing in a case must submit<br>their own Form G-28 and USCIS only recognizes one Form G-28 at a time. |
|                                                                                        |                                                                                    | Before you start the<br>G-28 | Before you start the form   | Who should complete this form                                                                                                    |                                                                                                    |
|                                                                                        |                                                                                    |                              |                             | You should only complete this form if you are an attorney or accredited representatives as defined in 8 CFR 1.2 and 1292.<br>Law students and law graduates                                                                                                    |                                                                                                    |
|                                                                                        |                                                                                    |                              |                             | If you are a law student or law graduate who is working under the direct supervision of an attorney or accredited representative, you will need to provide your name and signature on the form. Foreign attorneys                                                                                                    |                                                                                                    |
|                                                                                        |                                                                                    |                              |                             | If you are an attorney not licensed to practice law in the United States, you should not use this form. Instead, you<br>will need to file the Notice of Entry of Appearance as Attorney In Matters Outside the United States (G-28I).                                                                                                    |                                                                                                    |
|                                                                                        |                                                                                    |                              |                             | Other representatives                                                                                                    |                                                                                                    |
|                                                                                        |                                                                                    | After you complete           | After you complete the form | If you are seeking to appear as a reputable individual as defined in 8 CFR 292.1(a)(3), you should not use this form.<br>Instead, you will need to seek permission from DHS to appear with your client.<br>Your client adds you as his or her representative                                                                                                    | Your client adds you as <mark>thei</mark> r representative                                                                                                    |
|                                                                                        |                                                                                    |                              |                             | After you provide your representative information and signature, we will give you a one-time access code to give to<br>your client. Your client will need to sign in to his or her USCIS account (or create a new one) and enter this code to<br>officially link to your G-28. Your client will also need to review the information you provided in the G-28 and<br>provide his or her signature before you can continue with filing out an online form for him or her.<br>You complete your client's online form                                                                                                    | After you complete Form G-28 and provide your signature, we will give you a one-time<br>passcode to give to your client. Your client will need to sign in to their USCIS account (or<br>create a new one) and enter this code to officially add you as a representative.<br>(delete)                                                                                                    |
|                                                                                        |                                                                                    |                              |                             | Once your online client links to and signs your G-28, a link will appear on your account homepage that takes you to the online form you want to complete on behalf of your client.                                                                                                    |                                                                                                    |
|                                                                                        |                                                                                    |                              |                             | Your client reviews and signs                                                                                                    | Your client reviews and signs                                                                                                    |
|                                                                                        |                                                                                    |                              |                             | After you are finished filling out your client's online form, her or she will need to sign in to his or her account to<br>review the information you provided in the online form and then provide his or her signature.                                                                                                    | Once your client adds you as a representative, they will need to review the information provided in Form G-28. If all the information is correct, your client will accept the form and then provide their signature. If the information is incorrect, your client will decline the form and we will send it back to you to make updates.                                                                                                    |
|                                                                                        |                                                                                    |                              |                             |                                                                                                    | Once your client accepts Form G-28, they will then review the benefit form. If all<br>the information is correct, your client will provide their signature. If any<br>information is incorrect, your client may decline and send back the benefit form<br>for you to make any updates                                                                                                    |
|                                                                                        |                                                                                    |                              |                             |                                                                                                    | If you are adding a Form G-28 to your client's already-submitted case, the case status will be updated referencing the form.                                                                                                    |

| This is the form overvi | iew copy for representatives |                            |                            |                                                                                                    |                                                                                                    |
|-------------------------|------------------------------|----------------------------|----------------------------|----------------------------------------------------------------------------------------------------|----------------------------------------------------------------------------------------------------|
| Title                   | Revised                      | OMB Approved<br>Section    | Revised                    | OMB Approved Version                                                                                                    | Revised                                                                                                    |
|                         |                              |                            |                            | You submit and pay                                                                                                    | You submit and pay for your client's online form (for new cases)                                                                                                    |
|                         |                              |                            |                            | Once your client reviews and signs the online form, a link will appear on your account home page that takes you to<br>a page to submit the G-28 along with your client's online form, and pay the fee for your client's form (if there is<br>one).                                                                                                    | Once your client reviews and signs the online form, a link will appear on your<br>account home page that takes you to a page to submit Form G-28 along with<br>your client's online form, and pay the fee for your client's form (if there is one).                                                                                                    |
|                         |                              |                            | Withdrawing a Form G-28    |                                                                                                    | An attorney or accredited representative or the applicant, petitioner, requestor,<br>beneficiary or derivative, or respondent may withdraw Form G-28 at any time<br>by submitting written notice of withdrawal to DHS, or by submitting a new Form<br>G-28. The applicant, petitioner, requestor, beneficiary or derivative, or<br>respondent will be treated as unrepresented unless a new Form G-28 is<br>submitted.                                                                                                    |
|                         |                              | Completing the G-28 online | Completing the form online | We will automatically save your responses                                                                                                    |                                                                                                    |
|                         |                              |                            |                            | We will automatically save your information when you select next to go to a new page or navigate to another<br>section of the form. We will save your information for 30 days from today, or from the last time you worked on<br>your form.                                                                                                    |                                                                                                    |
|                         |                              | USCIS Privacy Notice       | DHS Privacy Notice         | AUTHORITIES: The information requested on this form is collected pursuant to 8 CFR section 292.4(a).                                                                                                    |                                                                                                    |
|                         |                              |                            |                            | PURPOSE: The primary purpose for providing the requested information on this form is to establish your eligibility<br>to appear and act on behalf of an applicant, petitioner, or respondent. The information you provide will be used to<br>designate you as an attorney or accredited representative.<br>DISCLOSURE: The information you provide is voluntary. However, failure to provide the requested information may<br>prevent your ability to represent an individual or entity.<br>ROUTINE USES: The information will be used by and disclosed to DHS personnel and contractors or other agents<br>who need the information. Additionally, DHS may share the information with other Federal, state, local<br>government agencies, and authorized organizations in accordance with approved routine uses, as described in the<br>associated published system of records notices (DHS/USCIS-001-Allen File and National File Tracking System<br>(NFTS), DHS/USCIS-005 Inter-Country Adoptions Security, DHS/USCIS-006 Fraud Detection and National Security<br>Records, DHS/USCIS-007 - Benefits Information System, DHS/USCIS-010 - Asylum Information and PreScreening and<br>DHS-USCIS-015 - Electronic Immigration System - 2 Account and Case Management System of Records () which can<br>be found at www.dhs.gov/privacy. The information may also be made available, as appropriate for law<br>enforcement purposes or in the interest of national security. | ROUTINE USES: The information will be used by and disclosed to DHS personnel<br>and contractors or other agents who need the information to perform<br>associated administrative functions. Additionally, DHS may share the<br>information with other Federal, state, local government agencies, and<br>authorized organizations in accordance with approved routine uses, as<br>described in the associated published system of records notices [DHS/USCIS-001<br>- Allen File and National File Tracking System, DHS/USCIS-07 - Benefits<br>Information Mational File Tracking System, DHS/USCIS-07 - Benefits<br>Information and National File Tracking System, DHS/USCIS-07 - Refugee Case<br>Processing and Security Records, and DHS/USCIS-017 Refugee Case<br>Processing and Security Records, and DHS/USCIS-017 Refugee Case<br>Processing and Security Records, and DHS/USCIS-017 Refugee Case<br>Processing and Security Adoptions Security, DHS/USCIS-010 Finad<br>Assessments [DHS/USCIS/PIA-015 - Computer Linked Application Information<br>Management (CLAIMS 4) Update, DHS/USCIS/PIA-016 Computer Linked<br>Application Information Management (CLAIMS 3) and Associated Systems,<br>DHS/USCIS/PIA-03(b) Integrated Digitization Document Management Program,<br>DHS/USCIS/PIA-03(b) Domestically Filed Intercountry Adoptions and Petitions,<br>DHS/USCIS/PIA-031(a) Fraud Detection and National Security Data System, and<br>DHS/USCIS/PIA-031(a) Fraud Detection and National Security Data System,<br>also be made available, as appropriate for law enforcement purposes or in the |
|                         |                              | Paperwork<br>Reduction Act |                            | An agency may not conduct or sponsor an information collection, and a person is not required to respond to a collection of information, unless it displays a currently valid Office of Management and Budget (OMB) control number. The public reporting burden for this collection of information is estimated at 53 minutes per response, including the time for reviewing instructions and completing and submitting the form. Send comments regarding this burden estimate or any other aspect of this collection of information, including suggestions for reducing this burden, to:<br>U.S. Citizenship and Immigration Services<br>Regulatory Coordination Division<br>Office of Policy and Strategy<br>20 Massachusetts Ave NW<br>Washington, DC 20529-2140<br>Do not mail your completed Form G-28 to this address.<br>OMB No: 1615-0105<br>Expires: 03/31/2018                                                                                                    | U.S. Citizenship and Immigration Services<br>Office of Policy and Strategy, Regulatory Coordination Division<br>5900 Capital Gateway Drive, Mail Stop #2140<br>Camp Springs, MD 20588-0009<br>Expires: 05/31/2021                                                                                                    |

| G-28 INTERACTIVE FORM COPY: QUESTIONS, INSTRUCTIONAL TEXT, AND OTHER COPY |                                                                                                    |              |         |                           |         |  |
|---------------------------------------------------------------------------|----------------------------------------------------------------------------------------------------|--------------|---------|---------------------------|---------|--|
| This is the form overview copy for representatives                        |                                                                                                    |              |         |                           |         |  |
| Title                                                                     | Revised                                                                                                    | OMB Approved | Revised | OMB Approved Version      | Revised |  |
|                                                                           |                                                                                                    | Section      |         |                           |         |  |
|                                                                           | Security reminder If you do not work on your form for more than 30 days, we will delete your data in order to prevent storing |              |         |                           |         |  |
|                                                                           |                                                                                                    |              |         | information indefinitely. |         |  |

| G-28 INTERACTIVE FORM COPY: QUI<br>Instructional text: Text that annears directly below | ESTIONS, INSTRUCT<br>w a question and provides | IONAL TEXT, AND O              | THER COPY      |         |                                                                                                    |                                                                                        |                                                          |                                   |                 |         |          |                     |                                                        |                                  |                                                                                          |
|-----------------------------------------------------------------------------------------|------------------------------------------------|--------------------------------|----------------|---------|----------------------------------------------------------------------------------------------------|----------------------------------------------------------------------------------------|----------------------------------------------------------|-----------------------------------|-----------------|---------|----------|---------------------|--------------------------------------------------------|----------------------------------|------------------------------------------------------------------------------------------|
| Question/prompt grouping breaks are indicated b                                         | by a horizontal line                           | intractional for an awaring th | in question    |         |                                                                                                    |                                                                                        |                                                          |                                   |                 |         |          |                     |                                                        |                                  |                                                                                          |
| Conditional question/prompt logic is indicated in I<br>OMB Approved Revised             | OMB Approved                                   | Revised                        | Paper          | Revised | OMB Approved Prompt                                                                                                    | Revised                                                                                | OMB Approved Response                                    | Revised                           | Field Type      | Revised | Not      | OMB Approved        | Revised instructional text                             | Help Text                        | Notes                                                                                    |
| Primary Nav                                                                             | Subnay                                         | Marrie a series of             | Form           |         | Provide recommende                                                                                                    | Million for some an anna for and an an a''                                             | Characterized Mark and all                               |                                   | <b>T</b> 4      |         | Require  | d Instructional Tex |                                                        |                                  |                                                                                          |
| Information                                                                             |                                                | tourname                       | 1.2.0          | 12      | Provide your name                                                                                                    | what is your current legal numer                                                       | Given name (inst name)                                   |                                   | Text            |         |          |                     |                                                        |                                  |                                                                                          |
|                                                                                         |                                                |                                | 1.2.c          | 12      |                                                                                                    |                                                                                        | Middle name (if applicable)<br>Exmits exme (last exme)   |                                   | Text            |         | ×        |                     |                                                        |                                  |                                                                                          |
|                                                                                         |                                                | Your role                      | 2.1.a          |         | Select your representative role                                                                                                    | What is your representative role?                                                      | I am an attorney eligible to practice law in             | L.                                | Radio           |         | <u>^</u> |                     |                                                        |                                  |                                                                                          |
|                                                                                         |                                                |                                |                |         |                                                                                                    |                                                                                        | and a member in good standing of, the b                  | u .                               |                 |         |          |                     |                                                        |                                  |                                                                                          |
|                                                                                         |                                                |                                |                |         |                                                                                                    |                                                                                        | of the highest courts of the following                   |                                   |                 |         |          |                     |                                                        |                                  |                                                                                          |
|                                                                                         |                                                |                                |                |         |                                                                                                    |                                                                                        | commonwealths, or the District of                        |                                   |                 |         |          |                     |                                                        |                                  |                                                                                          |
|                                                                                         |                                                |                                |                |         |                                                                                                    |                                                                                        | Columbia.                                                |                                   |                 |         |          |                     |                                                        |                                  |                                                                                          |
|                                                                                         |                                                |                                | 2.2.a          |         |                                                                                                    |                                                                                        | I am an accredited representative of the                 |                                   | Radio           |         |          |                     |                                                        |                                  |                                                                                          |
|                                                                                         |                                                |                                |                |         |                                                                                                    |                                                                                        | rbaritable social service or similar                     |                                   |                 |         |          |                     |                                                        |                                  |                                                                                          |
|                                                                                         |                                                |                                |                |         |                                                                                                    |                                                                                        | organization established in the United                   |                                   |                 |         |          |                     |                                                        |                                  |                                                                                          |
|                                                                                         |                                                |                                |                |         |                                                                                                    |                                                                                        | States and recognized by the Departmen                   |                                   |                 |         |          |                     |                                                        |                                  |                                                                                          |
|                                                                                         |                                                |                                |                |         |                                                                                                    |                                                                                        | of Justice in accordance with 8 CFR part<br>1202 202 2   |                                   |                 |         |          |                     |                                                        |                                  |                                                                                          |
|                                                                                         |                                                |                                |                |         |                                                                                                    |                                                                                        |                                                          |                                   |                 |         |          |                     | Provide the bar numbers, if applicable, for all        |                                  |                                                                                          |
|                                                                                         |                                                |                                | 24.5           |         | BP Y d a V Development de color                                                                                                    | MAX 4 - A horizontal state                                                             |                                                          |                                   | 7               |         |          |                     | jurisdictions in which you are admitted to practice.   |                                  | Constitution                                                                             |
|                                                                                         |                                                |                                | 2.1.s<br>2.1.b | 2.1.a   | (IF 2.1.a) Exemple additional<br>(IF 2.1.a) Bar number                                                                                       | (IF 2.1.a) Bar number (if applicable)                                                  |                                                          |                                   | Text            |         |          |                     |                                                        |                                  | Small Labe                                                                               |
|                                                                                         |                                                |                                |                |         |                                                                                                    | Addentor                                                                               |                                                          |                                   |                 | CTA     |          |                     |                                                        |                                  |                                                                                          |
|                                                                                         |                                                |                                | 2.1.d          | 2.1.c   | (IF 2.1.a) Name of law firm or organization (if applicable)                                                                                  | (IF 2.1.a) What is the name of your law firm<br>or organization (if applicable)?       | <b>1</b>                                                 |                                   | Text            |         |          |                     |                                                        |                                  |                                                                                          |
|                                                                                         |                                                |                                | 2.1.c          | 2.1.b   | (IF 2.1.a) Are you subject to any order of any court or administrative agency disbarring, suspending,                                        | Are you subject to any order disbarring,                                               | Yes/No                                                   |                                   | Radio           |         |          |                     |                                                        |                                  |                                                                                          |
|                                                                                         |                                                |                                |                |         | enjoining, restraining, or otherwise restricting you in the practice of law?                                                                 | suspending, enjoining, restraining, or<br>otherwise contricting you in the practice of |                                                          |                                   |                 |         |          |                     |                                                        |                                  |                                                                                          |
|                                                                                         |                                                |                                |                |         |                                                                                                    | law?                                                                                   |                                                          |                                   |                 |         |          |                     |                                                        |                                  |                                                                                          |
|                                                                                         |                                                |                                |                |         | IF YES TO 3.1.cl Provide an explanation.                                                                                                    | (IF YES TO 2.1.c) Provide an explanation.                                              |                                                          |                                   | Text            |         |          |                     |                                                        |                                  |                                                                                          |
|                                                                                         |                                                |                                | 2.2.b          |         | (IF 2.2.a) Name of recognized organization                                                                                                   |                                                                                        |                                                          |                                   | Text            |         |          |                     |                                                        |                                  |                                                                                          |
|                                                                                         |                                                | Manual Andrews States and      | 2.2.0          |         | (IF 2.2.3) Date of accreditation                                                                                                    | Here are an extent of 2                                                                | De time abres e cobre                                    | Destine telephone such as         | Date            |         |          |                     |                                                        |                                  |                                                                                          |
|                                                                                         |                                                | Tour contact informati         | 1.4            |         | Provide your contact mormation                                                                                                    | How can we contact your                                                                | Mobile phone number                                      | Mobile telephone number           | Text            |         |          |                     |                                                        |                                  |                                                                                          |
|                                                                                         |                                                |                                |                |         |                                                                                                    |                                                                                        | This is the same as my daytime phone                     | This is the same as my daytime te | elephc Checkbox |         |          |                     |                                                        |                                  |                                                                                          |
|                                                                                         |                                                |                                |                |         |                                                                                                    |                                                                                        | number.                                                  |                                   |                 |         |          |                     |                                                        |                                  |                                                                                          |
|                                                                                         |                                                |                                | 1.6            |         |                                                                                                    |                                                                                        | Email address<br>Fax number                              |                                   | Text            |         |          |                     |                                                        |                                  |                                                                                          |
|                                                                                         |                                                |                                | 1.3.h          | 1.3     | Provide your address                                                                                                    | What is your current mailing address?                                                  | Country                                                  |                                   | Dropdown        |         |          |                     | USCIS uses the mailing address in your account profile |                                  |                                                                                          |
|                                                                                         |                                                |                                |                |         |                                                                                                    |                                                                                        |                                                          |                                   |                 |         |          |                     | for all correspondence. To change your mailing addres  | к.                               |                                                                                          |
|                                                                                         |                                                |                                |                |         |                                                                                                    |                                                                                        |                                                          |                                   |                 |         |          |                     | update your profile information                        |                                  |                                                                                          |
|                                                                                         |                                                |                                | 1.3.a          | 1.3     |                                                                                                    |                                                                                        | Address line 1                                           |                                   | Text            |         |          |                     |                                                        | Street number and name           |                                                                                          |
|                                                                                         |                                                |                                | 1.3.b          | 1.3     |                                                                                                    |                                                                                        | Address line 2                                           |                                   | Text            |         | х        |                     |                                                        | Apartment, suite, unit, or floor |                                                                                          |
|                                                                                         |                                                |                                | 1.3.c          | 1.3     |                                                                                                    |                                                                                        | City or town                                             |                                   | Text            |         |          |                     |                                                        |                                  |                                                                                          |
|                                                                                         |                                                |                                | 1.3.e/g        | 13      |                                                                                                    |                                                                                        | ZIP code/Postal code (FOR FOREIGN                        |                                   | Text            |         |          |                     |                                                        |                                  |                                                                                          |
|                                                                                         |                                                |                                |                |         |                                                                                                    |                                                                                        | ADDRESS)                                                 |                                   |                 |         |          |                     |                                                        |                                  |                                                                                          |
|                                                                                         |                                                | Additional information         | 1.1            |         | Do vou have a USCIS Online Account?                                                                                                    |                                                                                        | Yes/No                                                   |                                   | Radio           |         |          |                     |                                                        |                                  |                                                                                          |
|                                                                                         |                                                |                                |                | 11      | (IF YES TO 1.1) USUS Online Account Number                                                                                                   |                                                                                        |                                                          |                                   | Text            |         |          |                     |                                                        |                                  |                                                                                          |
|                                                                                         |                                                |                                |                |         |                                                                                                    |                                                                                        |                                                          |                                   |                 |         |          |                     |                                                        |                                  |                                                                                          |
|                                                                                         |                                                |                                | 2.4.a          |         | Do you have a law student or law graduate working under your direct supervision in accordance with<br>the requirements in 8 CER 202 1/12/212 |                                                                                        | Yes/No                                                   |                                   | Hadio           |         |          |                     |                                                        |                                  | If the user selects yes to this question, we<br>will chow the eract conv of 2.4 a with a |
|                                                                                         |                                                |                                |                |         | and an and an an an an an an an an an an an an an                                                                                            |                                                                                        |                                                          |                                   |                 |         |          |                     |                                                        |                                  | checkbox for the law student when he/she                                                 |
|                                                                                         |                                                |                                |                |         |                                                                                                    |                                                                                        |                                                          |                                   |                 |         |          |                     |                                                        |                                  | provides his/her signature.                                                              |
|                                                                                         |                                                |                                | 2.4.b          |         | (IF YES TO 3.4.1) Provide the name of the law student or law eraduate.                                                                       |                                                                                        | Given name (first name)<br>Middle exerce (if xeelicable) |                                   | Text            |         |          |                     |                                                        |                                  |                                                                                          |
|                                                                                         |                                                |                                |                |         |                                                                                                    |                                                                                        | Family name (last name)                                  |                                   | Text            |         | ×        |                     |                                                        |                                  |                                                                                          |

G-28 Representative Information

| G-28 INTERACTIVE FORM CI<br>Instructional text: Text that appears direc<br>Question/prompt grouping breaks are ins<br>Conditional guestion/prompt leais is indi | OPY: QUESTIONS<br>thy below a question and<br>dicated by a horizontal lin<br>cated in ( ) before question | 5, INSTRUCTIO                    | NAL TEXT,<br>is for answering | AND OTHE<br>the question | R COPY                                        |                                                   |                                                                                   |                                                      |                      |         |                 |                                                                                                    |                                                                                                    |                                 |
|----------------------------------------------------------------------------------------------------|----------------------------------------------------------------------------------------------------|----------------------------------|-------------------------------|--------------------------|-----------------------------------------------|---------------------------------------------------|-----------------------------------------------------------------------------------|------------------------------------------------------|----------------------|---------|-----------------|----------------------------------------------------------------------------------------------------|----------------------------------------------------------------------------------------------------|---------------------------------|
| OMB Approved Revised<br>Primary Nav                                                                                                    | OMB Approved<br>Secondary Nav                                                                             | Revised                          | Paper For<br>Question         | n Revised                | OMB Approved Prompt                           | Revised                                           | OMB Approved Response                                                             | Revised                                              | Field Type           | Revised | Not<br>Requires | OMB Approved Instructional Text                                                                            | Revised Instructional Text                                                                                                    | Help Text                       |
| Client Information About Client                                                                                                    |                                                                                                    | Client name                      | 3.5.b<br>3.5.a<br>3.5.c       | 3.6<br>3.6<br>3.6        | Provide your client's current legal name      | What is your client's current least name?         | Given name (first name)<br>Middle name (if applicable)<br>Family name (last name) |                                                      | Text<br>Text<br>Text |         | x               |                                                                                                    |                                                                                                    |                                 |
|                                                                                                    |                                                                                                    |                                  | 3.79                          | 3.7                      | Name of Entry                                 | Name of entity                                    |                                                                                   |                                                      | lext                 |         | x               |                                                                                                    | If the client is an entity, provide the name of the entity<br>and the title of the entity's authorized signatory.                                                                                                    |                                 |
|                                                                                                    |                                                                                                    |                                  | 3.7b                          | 3.8                      | Title of Authorized Signatory for Entity      | Title of authorized signatory for entity          |                                                                                   |                                                      | Text                 |         | х               |                                                                                                    |                                                                                                    |                                 |
|                                                                                                    |                                                                                                    | Client contact                   | 3.1                           | 3.11                     | Provide your client's contact information     | How can we contact your client?                   | Daytime phone number                                                              | Daytime telephone number                             | Text                 |         |                 |                                                                                                    |                                                                                                    |                                 |
|                                                                                                    |                                                                                                    |                                  | 3.11                          | 3.12                     |                                               |                                                   | Mobile phone number                                                               | Mobile telephone number                              | Text                 |         |                 |                                                                                                    |                                                                                                    |                                 |
|                                                                                                    |                                                                                                    |                                  |                               |                          |                                               |                                                   | This is the same as the daytime phone number.                                     | This is the same as the daytime<br>telephone number. | Checkbox             |         |                 |                                                                                                    |                                                                                                    |                                 |
|                                                                                                    |                                                                                                    |                                  | 3.12                          | 3.13                     |                                               |                                                   | Email address                                                                     |                                                      | Text                 |         |                 |                                                                                                    | Please provide the same email address used by your<br>client to create their USCIS online account. If you<br>submit an email address that does not match, your<br>client will not be able to add you as a representative (to<br>complete the online process). |                                 |
|                                                                                                    |                                                                                                    |                                  |                               | 3.14                     | Provide your client's current mailing address | What is your client's current mailing address?    |                                                                                   |                                                      | Dropdown             |         |                 | Do not provide your business mailing address here<br>unless it serves as the safe mailing address for your |                                                                                                    |                                 |
|                                                                                                    |                                                                                                    |                                  |                               |                          |                                               |                                                   | Country                                                                           |                                                      |                      |         |                 | client.                                                                                                    |                                                                                                    |                                 |
|                                                                                                    |                                                                                                    |                                  | 3.13.h                        | 3.14                     |                                               |                                                   | Address line 1                                                                    |                                                      | Text                 |         |                 |                                                                                                    |                                                                                                    |                                 |
|                                                                                                    |                                                                                                    |                                  | 3.13.8                        | 3.14                     |                                               |                                                   | Address line 2                                                                    |                                                      | Text                 |         | x               |                                                                                                    |                                                                                                    | Street number and name          |
|                                                                                                    |                                                                                                    |                                  | 3.13.0                        | 3.14                     |                                               |                                                   | City of town                                                                      |                                                      | Text                 |         |                 |                                                                                                    |                                                                                                    | Apartment, suite, unit, or noor |
|                                                                                                    |                                                                                                    |                                  | 3.13.0/f                      | 3.14                     |                                               |                                                   | 71P code/Prostal code (FOR FORFIGN ADDRESS)                                       |                                                      | Text                 |         |                 |                                                                                                    |                                                                                                    |                                 |
|                                                                                                    |                                                                                                    |                                  | 3 13 e/e                      | 3.14                     |                                               |                                                   |                                                                                   |                                                      |                      |         |                 |                                                                                                    |                                                                                                    |                                 |
|                                                                                                    |                                                                                                    | Client additional<br>information |                               |                          | Provide your client's immigration information | (delete)                                          |                                                                                   |                                                      |                      |         |                 |                                                                                                    |                                                                                                    |                                 |
|                                                                                                    |                                                                                                    |                                  | 3.9                           | 3.10.                    | A-number                                      | What is your client's A-Number?                   | My client does not have or know their A-Number.                                   |                                                      | Text<br>Checkbox     |         |                 |                                                                                                    |                                                                                                    |                                 |
|                                                                                                    |                                                                                                    |                                  | 3.8                           | 3.9                      | USCIS Online Account Number                   | What is your client's USOS Online Account Number? | My client does not have a USCIS Online Account Numb                               | er. My client does not have or know                  | Text<br>Checkbox     |         |                 |                                                                                                    |                                                                                                    |                                 |
|                                                                                                    |                                                                                                    |                                  |                               |                          |                                               |                                                   |                                                                                   | their USCIS Online Account                           |                      |         |                 |                                                                                                    |                                                                                                    |                                 |
| -                                                                                                    |                                                                                                    |                                  |                               |                          |                                               |                                                   |                                                                                   | Number.                                              |                      |         |                 |                                                                                                    |                                                                                                    |                                 |

| G-28 INTERACTIVE FORM COPY: QUESTIONS, INSTRUCTIONAL TEXT, AND OTHER COPY Instructional text: Text that appears directly below a question and provides instructions for answering the question Question/prompt grouping breaks are indicated by a horizontal line Conditional question/prompt logic is indicated in () before question/prompt |                        |                         |                           |                          |           |                                                      |                                                       |            |              |                                                                                                    |
|----------------------------------------------------------------------------------------------------|------------------------|-------------------------|---------------------------|--------------------------|-----------|------------------------------------------------------|-------------------------------------------------------|------------|--------------|----------------------------------------------------------------------------------------------------|
| OMB Approved<br>Primary Nav                                                                                                    | Revised                | OMB<br>Approv<br>ed Sub | Revised Sub Nav           | Paper<br>Form<br>Questio | Revised   | Prompt                                               | Revised                                               | Field Type | Not Required | Instructional Text                                                                                                    |
| Additional explanation                                                                                                    | Additional Information |                         | Additional<br>information | ÿ                        | 6.1-6.6.d | You may provide additional information for your G-28 | You may provide additional information for your form. | Text       | x            | If you need to provide any<br>additional information for<br>any of your answers to<br>the questions in this G-28,<br>enter it into the space<br>below. You should include<br>the questions that you are<br>referencing.<br>If you do not need to<br>provide any additional<br>information, you may<br>leave this section blank. |

| Question/prompt grouping page breaks are<br>Conditional question/prompt logic is indicat | e indicated by a horizonta<br>ated in ( ) before question | provides instructions for answ<br>al line<br>n/prompt | vering the questi | ion     |                                                          |                            |                                                                                                    |                                                                                                    |               |            |                                                                                                    |                                                                                                    |                                   |                          |
|------------------------------------------------------------------------------------------|-----------------------------------------------------------|-------------------------------------------------------|-------------------|---------|----------------------------------------------------------|----------------------------|----------------------------------------------------------------------------------------------------|----------------------------------------------------------------------------------------------------|---------------|------------|----------------------------------------------------------------------------------------------------|----------------------------------------------------------------------------------------------------|-----------------------------------|--------------------------|
| Primary nav OM<br>Sub                                                                    | MB Approved<br>bnav                                       | Revised                                               | Paper<br>Form     | Revised | OMB Approved Prompt                                      | Revised                    | OMB Approved Response                                                                                                    | Revised                                                                                                    | Field<br>Type | Revise     | OMB Approved Instructional Text                                                                                     | Revised                                                                                                    | OMB Approved CTA                  | Revised                  |
| Review and Sign                                                                          |                                                           | Review your form                                      |                   |         | Check the G-28 before you submit it for client<br>review |                            | We will review the form to check for accuracy and completeness<br>before you send it to your client for his or her review.                                                                                                    | We will review the form to check for accuracy and completeness<br>before you send it to your client for their review.                                                                                                    | 15            |            |                                                                                                    |                                                                                                    |                                   |                          |
|                                                                                          |                                                           |                                                       |                   |         |                                                          |                            |                                                                                                    | You can return to this page to review the form as many times as<br>you want before your submit.                                                                                                    | s             |            |                                                                                                    |                                                                                                    |                                   |                          |
|                                                                                          |                                                           |                                                       |                   |         | Alerts                                                   | Alerts and warnings        | You have one or more alerts and warnings based on the<br>information you provided in your application.                                                                                                    | You have one or more alerts and warnings based on the<br>information you provided in your application.                                                                                                    |               |            |                                                                                                    |                                                                                                    |                                   |                          |
|                                                                                          |                                                           |                                                       |                   |         |                                                          |                            | A green alert means you have completed all required fields and responses.                                                                                                    | (delete)                                                                                                    |               |            |                                                                                                    |                                                                                                    |                                   |                          |
|                                                                                          |                                                           |                                                       |                   |         |                                                          |                            | A red alert means you have incomplete or incorrect responses to<br>certain questions. You cannot submit your application with any<br>alerts.                                                                                                    | A red aiver means you have incompete or incorrect responses to<br>certain questions. You cannot submit your application with any<br>alerts.                                                                                                    |               |            |                                                                                                    |                                                                                                    |                                   |                          |
|                                                                                          |                                                           | Your form summary                                     |                   |         | Review the G-28 form information                         |                            | Here is a summary of all the information provided in the G-28.                                                                                                    | Here is a summary of all the information provided in the form.                                                                                                    |               |            |                                                                                                    |                                                                                                    |                                   |                          |
|                                                                                          |                                                           |                                                       |                   |         |                                                          |                            | Make sure you have provided responses for everything that<br>applies to you and your client before your complete this part of<br>the G-28 process. You can edit your response by going to each<br>form section using the form navigation.                                                                                 | Make sure you have provided responses for everything that<br>applies to you and your client before you submit. You can edit<br>your response by going to each form section using the form<br>navigation.                                                                         |               |            |                                                                                                    |                                                                                                    |                                   |                          |
|                                                                                          |                                                           |                                                       |                   |         |                                                          |                            |                                                                                                    | We also prepared a draft case snapshot with your responses, which you can download below.                                                                                                    |               |            |                                                                                                    |                                                                                                    |                                   |                          |
|                                                                                          |                                                           |                                                       |                   |         |                                                          |                            |                                                                                                    | View draft snapshot                                                                                                    |               |            |                                                                                                    |                                                                                                    |                                   |                          |
|                                                                                          |                                                           |                                                       | 5                 |         | Law student / graduate's statement and<br>signature      | (delete)                   | I am a law student or law graduate working under the direct<br>supervision of the attorney or accredited representative of<br>record on this form in accordance with the requirements in 8<br>(CR 202 1041)                                                                                                    | (delete)                                                                                                    |               |            | Your law student or law graduate must read and<br>agree to the statement below, and provide his or he<br>signature. | (delete)                                                                                                    |                                   |                          |
|                                                                                          |                                                           |                                                       |                   |         |                                                          |                            | I have read and agree to the law student / graduate's statement                                                                                                    | (delete)                                                                                                    | Checkl        | box delete |                                                                                                    |                                                                                                    |                                   |                          |
|                                                                                          |                                                           | Your signature                                        | 5.2.a             |         | Representative's statement and signature                 |                            | Law student / graduate's signature<br>I have read and understand the regulations and conditions                                                                                                    | (delete)                                                                                                    | Text          | delete     | You must read and agree to the statements below,                                                                    |                                                                                                    |                                   |                          |
|                                                                                          |                                                           |                                                       |                   |         |                                                          |                            | contained in 8 CFR 103.2 and 292 governing appearances and<br>representation before the Department of Homeland Security. 1<br>declare under penalty of perjury under the laws of the United<br>States that the information I have provided on this form is true                                                           |                                                                                                    |               |            | and provide your signature.                                                                                         |                                                                                                    |                                   |                          |
|                                                                                          |                                                           |                                                       |                   |         |                                                          |                            | and correct.                                                                                                    |                                                                                                    | Checkl        | how        |                                                                                                    |                                                                                                    |                                   |                          |
|                                                                                          |                                                           |                                                       | 5.1.a             | 5.1     |                                                          |                            | Representative's signature                                                                                                    | Your signature                                                                                                    | Text          |            |                                                                                                    | You must provide your digital signature below by<br>typing your full legal name. We may deny your form a<br>you do not completely fill out this application or fail<br>to submit required documents. We will record the<br>date of your signature with your form. | r                                 |                          |
|                                                                                          |                                                           | (If "Your signature" is<br>complete) Submit           |                   |         | Submit the G-28 for your client's review                 | Finish and submit the G-28 | By cubinting this form, we will prepare a draft G-28 for your<br>direct to review. If your client approach the information provides<br>in the G-28, we will also ack for his or her signature. After the<br>client provides hor her signature, the G-28 will be added to<br>your client's case.<br>If your client's case. | By calefulting this form, we will prepare a draft 6-28 for your<br>I cleant to review and org. If your clean does not approve the<br>information provided in the G-28, you will need to odd the<br>information is the form and resubmit it for your cleant's review.<br>(delete) |               |            |                                                                                                    |                                                                                                    | Submit the G-28 for client review | Submit the G-28 (dalete) |
|                                                                                          |                                                           |                                                       |                   |         |                                                          |                            | approved. You will need to edit the information in the form, and<br>re-submit it for your client's review.                                                                                                    |                                                                                                    |               |            |                                                                                                    |                                                                                                    |                                   |                          |
|                                                                                          |                                                           |                                                       |                   |         |                                                          |                            | Once you submit the G-28 below, your client's draft case status<br>will be update on your and your client's account home pages.                                                                                                    |                                                                                                    |               |            |                                                                                                    |                                                                                                    |                                   |                          |

## G-28 INTERACTIVE FORM COPY: QUESTIONS, INSTRUCTIONAL TEXT, AND OTHER COPY

Instructional text: Text that appears directly below a question and provides instructions for answering the question

Question/prompt grouping page breaks are indicated by a horizontal line

| Conditional question/prompt logic | : is indicated in ( ) before | question/promp | ot                          |                                       |                                             |            |                             |          |            |
|-----------------------------------|------------------------------|----------------|-----------------------------|---------------------------------------|---------------------------------------------|------------|-----------------------------|----------|------------|
| OMB Approved Title                | Revised                      | Paper Form     | Prompt                      | OMB Approved Response                 | Revised                                     | Field Type | Instructional Text Help Tex | t        | СТА        |
|                                   |                              | Question #     |                             |                                       |                                             |            |                             |          |            |
| (Outside of nav - rep account)    |                              |                | Give this passcode to your  | Your client will need to enter this   | Your client will need to enter this one-    |            |                             |          | Finish     |
|                                   |                              |                | client to initiate the G-28 | one-time passcode on his or her       | time passcode on their account home         |            |                             |          |            |
|                                   |                              |                | client relationship         | account homepage in order to add      | page I order to add you as a                |            |                             |          |            |
|                                   |                              |                |                             | you as a representative. Your client  | representative. Your client must have a     |            |                             |          |            |
|                                   |                              |                |                             | must have a USCIS account in order    | USCIS online account in order for you to    |            |                             |          |            |
|                                   |                              |                |                             | for you to start, submit, and manage  | manage their case online.                   |            |                             |          |            |
|                                   |                              |                |                             | his or her case online.               |                                             |            |                             |          |            |
|                                   |                              |                |                             |                                       | If this code is not used within 30 days, it |            |                             |          |            |
|                                   |                              |                |                             | If this code is not used within 30    | will expire and the draft G-28 will be      |            |                             |          |            |
|                                   |                              |                |                             | days, it will expire and the draft G- | deleted.                                    |            |                             |          |            |
|                                   |                              |                |                             | 28 will be deleted.                   |                                             |            |                             |          |            |
|                                   |                              |                |                             |                                       | One-time passcode: XXX-XXXXX-XXXXX-         |            |                             |          |            |
|                                   |                              |                |                             | One-time passcode: XXX-XX-XXXX-       | XXXX                                        |            |                             |          |            |
|                                   |                              |                |                             | XX                                    |                                             |            |                             |          |            |
| (Before the form overview -       | Enter A                      |                | Once you enter your         | Passcode                              |                                             | Textbox    | Example:                    | NJO-     | Submit and |
| applicant account) Enter a        | Representative               |                | representative's passcode,  |                                       |                                             |            | 5103-D55                    | 5C4-A0E1 | continue   |
| representative passcode           | Passcode                     |                | we will take you to review  |                                       |                                             |            | or AC2FF                    | -5C848-  |            |
|                                   |                              |                | and sign the G-28 and any   |                                       |                                             |            | A736                        |          |            |
|                                   |                              |                | other forms prepared for    |                                       |                                             |            |                             |          |            |
|                                   |                              |                | vou by your attorney or     |                                       |                                             |            |                             |          |            |
|                                   |                              |                | accredited representative.  |                                       |                                             |            |                             |          |            |
|                                   |                              |                |                             |                                       |                                             |            |                             |          |            |
|                                   |                              |                | Enter your representative's |                                       |                                             |            |                             |          |            |
|                                   |                              |                | online case access passcode |                                       |                                             |            |                             |          |            |
|                                   |                              |                |                             |                                       |                                             |            |                             |          |            |

| G-20 INTERACTIVE FORIVICOPT. QUE:                                                | STIDINS, INSTRUCTIONAL                                                             | TEAT, AND OTHER COPT |                           |                                                                                                    |                                                                                                    |
|----------------------------------------------------------------------------------|------------------------------------------------------------------------------------|----------------------|---------------------------|----------------------------------------------------------------------------------------------------|----------------------------------------------------------------------------------------------------|
| OMB Approved Title                                                               | Revised                                                                            | OMB Approved Section | Revised                   | OMB Approved Version                                                                                                    | Revised                                                                                                    |
| Notice of Entry of Appearance as Attorney or<br>Accredited Representative (G-28) | G-28, Notice of Entry of<br>Appearance as Attorney or<br>Accredited Representative |                      |                           |                                                                                                    | Form G-28, Notice of Entry of Appearance as<br>Attorney or Accredited Representative is for<br>attorneys and accredited representatives to provide<br>information to establish their eligibility to appear for<br>and act on behalf of an applicant, petitioner,<br>requester, beneficiary or derivative, or respondent in<br>immigration matters. |
|                                                                                  |                                                                                    |                      |                           |                                                                                                    | An attorney or accredited representative must<br>complete and submit a new Form G-28 form for each<br>client case. Form G-28 can be started along with a<br>client's new case or it can be added to a client's<br>already-submitted case. USCIS will only recognize a<br>completed Form G-28 once the client has reviewed<br>and signed the form.  |
|                                                                                  |                                                                                    |                      |                           |                                                                                                    | Each attorney or accredited representative appearing<br>in a case must submit their own Form G-28 and USCIS<br>only recognizes one Form G-28 at a time.                                                                                                    |
|                                                                                  |                                                                                    |                      | Before you start the form |                                                                                                    | Who should complete this form                                                                                                    |
|                                                                                  |                                                                                    |                      |                           |                                                                                                    | The G-28 is used to officially establish a relationship<br>between you and your representative. This form<br>should only be completed by an attorney or<br>accredited representative (as defined in 8 CFR 1.2 and<br>1292) you have chosen to appear and act on your<br>behalf in immigration matters.                                             |
|                                                                                  |                                                                                    |                      | After you submit the form | You add your representative in your USCIS account                                                                                                    | You add your representative in your USCIS account                                                                                                    |
|                                                                                  |                                                                                    |                      |                           | After your representative completes the G-28, he or<br>she will contact you and give you a one-time<br>passcode. You will need to sign in to your USCIS<br>account (or create a new one) and enter this code to<br>officially add your representative. | After your representative completes Form G-28, they will contact you and give you a one-time passcode. You will need to sign in to your USCIS account (or create a new one) and enter this code to officially add your representative.                                                                                                    |
|                                                                                  |                                                                                    |                      |                           | Your representative complete your online form (for new cases)                                                                                                    | Your representative completes your online form (for new cases)                                                                                                    |
|                                                                                  |                                                                                    |                      |                           | Once you have reviewed and signed the G-28, a link<br>will appear on your representative's account home<br>page that takes him or her to the online form you<br>want to be completed on your behalf.                                                   | Once you have reviewed and signed Form G-28, a link<br>will appear on your representative's account home<br>page that takes them to the online form you want to<br>be completed on your behalf.                                                                                                    |
|                                                                                  |                                                                                    |                      |                           |                                                                                                    | If your representative is adding Form G-28 to your<br>already-submitted case, the case's status will be<br>updated referencing the form.                                                                                                    |
|                                                                                  |                                                                                    |                      |                           |                                                                                                    |                                                                                                    |

| G-28 INTERACTIVE FORM COPY: Q | UESTIONS, INSTRUCTION | ONAL TEXT, AND OTHER COPY  |                            |                                                                                                    |                                                                                                    |
|-------------------------------|-----------------------|----------------------------|----------------------------|----------------------------------------------------------------------------------------------------|----------------------------------------------------------------------------------------------------|
| OMB Approved Title            | Revised               | OMB Approved Section       | Revised                    | OMB Approved Version                                                                                                    | Revised                                                                                                    |
|                               |                       |                            |                            | You review the information in your online form (for new cases)                                                                                                    | You review the information in your online form                                                                                                    |
|                               |                       |                            |                            | Once your representative is done filling out your online form, we will send it to your for your review.                                                                                                    | Once your representative is done filling out your online form, we will send it to you for your review.                                                                                                    |
|                               |                       |                            |                            | If all the information is correct, you should accept the<br>form and then provide your signature. If the<br>information in incorrect, you should decline the form                                                                                                    | If all the information is correct, you should accept the form and then provide your signature. If the information in incorrect, you should decline the form and we will send it back to your representative to                                                                                                    |
|                               |                       |                            |                            | You representative submits and pays for your online<br>form (for new cases)                                                                                                    | You representative submits and pays for your online form (for new cases)                                                                                                    |
|                               |                       |                            |                            | Once you review and sign your form, your<br>representative will submit the G-28 along with your<br>form, and pay the fee for your form (if there is one).                                                                                                    | Once you review and sign your form, your representative will submit Form G-28 along with your form, and pay the fee for your form (if there is one).                                                                                                    |
|                               |                       |                            | Withdrawing a Form G-28    |                                                                                                    | An attorney or accredited representative or the<br>applicant, petitioner, requestor, beneficiary or<br>derivative, or respondent may withdraw Form G-28<br>at any time by submitting written notice of<br>withdrawal to DHS, or by submitting a new Form G-<br>28. The applicant, petitioner, requestor, beneficiary<br>or derivative, or respondent will be treated as<br>unrepresented unless a new Form G-28 is submitted. |
|                               |                       | Completing the G-28 online | Completing the form online | We will automatically save your responses                                                                                                    |                                                                                                    |
|                               |                       | USCIS Privacy Notice       | DHS Privacy Notice         | We will automatically save your information when<br>you select next to go to a new page or navigate to<br>another section of the form. We will save your<br>information for 03 days from today, or from the last<br>time you worked on your form.<br><b>AUTHORITIES:</b> The information requested on this<br>form is collected pursuant to 8 CFR section 292.4(a).                                                                                                    |                                                                                                    |
|                               |                       |                            |                            | PURPOSE: The primary purpose for providing the<br>requested information on this form is to establish<br>your eligibility to appear and act on behalf of an<br>applicant, petitioner, or respondent. The information<br>you provide will be used to designate you as an<br>attorney or accredited representative.<br>DISCLOSURE: The information you provide is<br>voluntary. However, failure to provide the requested<br>information may prevent your ability to represent an<br>individual or entity. |                                                                                                    |

| This is the form overview copy for clients |         |                         |         |                                                        |                                                        |
|--------------------------------------------|---------|-------------------------|---------|--------------------------------------------------------|--------------------------------------------------------|
| OMB Approved Title                         | Revised | OMB Approved Section    | Revised | OMB Approved Version                                   | Revised                                                |
|                                            |         |                         |         | ROUTINE USES: The information will be used by and      | ROUTINE USES: The information will be used by and      |
|                                            |         |                         |         | disclosed to DHS personnel and contractors or other    | disclosed to DHS personnel and contractors or other    |
|                                            |         |                         |         | agents who need the information. Additionally, DHS     | agents who need the information to perform             |
|                                            |         |                         |         | may share the information with other Federal, state,   | associated administrative functions. Additionally, DHS |
|                                            |         |                         |         | local government agencies, and authorized              | may share the information with other Federal, state,   |
|                                            |         |                         |         | organizations in accordance with approved routine      | local government agencies, and authorized              |
|                                            |         |                         |         | uses, as described in the associated published system  | organizations in accordance with approved routine      |
|                                            |         |                         |         | of records notices [DHS/USCIS-001 - Alien File and     | uses, as described in the associated published system  |
|                                            |         |                         |         | National File Tracking System (NFTS), DHS/USCIS-005    | of records notices [DHS/USCIS-001 - Alien File and     |
|                                            |         |                         |         | Inter-Country Adoptions Security, DHS/USCIS-006        | National File Tracking System, DHS/USCIS-007 -         |
|                                            |         |                         |         | Fraud Detection and National Security Records,         | Benefits Information System, DHS/USCIS-010 -           |
|                                            |         |                         |         | DHS/USCIS-007 - Benefits Information System,           | Asylum Information and Pre-Screening, DHS/USCIS-       |
|                                            |         |                         |         | DHS/USCIS-010 - Asylum Information and                 | 005 Inter-Country Adoptions Security, DHS/USCIS-       |
|                                            |         |                         |         | Prescreening and DHS-USCIS-UIS- Electronic             | 006 Fraud Detection and National Security Records,     |
|                                            |         |                         |         | Ininigration System - 2 Account and Case               | and DHS/USCIS-017 Refugee Case Processing and          |
|                                            |         |                         |         | Management system of Records) which can be found       | impact accossmonts [DHS/USCIS/DIA_015_Computer         |
|                                            |         |                         |         | at www.uns.gov/privacy. The information may also       | linked Application Information Management (CLAIMS      |
|                                            |         |                         |         | enforcement purposes or in the interest of national    | 4) Undate DHS/USCIS/PIA-016 Computer Linked            |
|                                            |         |                         |         | security                                               | Application Information Management (CLAIMS 3) and      |
|                                            |         |                         |         | security.                                              | Associated Systems DHS/LISCIS/PIA-056 FLIS             |
|                                            |         |                         |         |                                                        | DHS/LISCIS/PIA-027/c)-LISCIS Asylum Division           |
|                                            |         |                         |         |                                                        | DHS/USCIS/PIA-003(b) Integrated Digitization           |
|                                            |         |                         |         |                                                        | Document Management Program DHS/USCIS/PIA-             |
|                                            |         | Paperwork Reduction Act |         | An agency may not conduct or sponsor an                |                                                        |
|                                            |         |                         |         | information collection, and a person is not required   |                                                        |
|                                            |         |                         |         | to respond to a collection of information, unless it   |                                                        |
|                                            |         |                         |         | displays a currently valid Office of Management and    |                                                        |
|                                            |         |                         |         | Budget (OMB) control number. The public reporting      |                                                        |
|                                            |         |                         |         | burden for this collection of information is estimated |                                                        |
|                                            |         |                         |         | at 53 minutes per response, including the time for     |                                                        |
|                                            |         |                         |         | reviewing instructions and completing and submitting   | 5                                                      |
|                                            |         |                         |         | the form. Send comments regarding this burden          |                                                        |
|                                            |         |                         |         | estimate or any other aspect of this collection of     |                                                        |
|                                            |         |                         |         | information, including suggestions for reducing this   |                                                        |
|                                            |         |                         |         | burden, to:                                            | U.C. Chiese ship and be extended for the second        |
|                                            |         |                         |         | U.S. Citizenship and Immigration Services              | 0.5. Citizenship and immigration Services              |
|                                            |         |                         |         | Regulatory Coordination Division                       | Office of Policy and Strategy, Regulatory Coordination |
|                                            |         |                         |         |                                                        | Division                                               |
|                                            |         |                         |         | 20 Wasshington DC 20520-2140                           | Comp Springs MD 20588-0009                             |
|                                            |         |                         |         | Do not mail your completed Form G-28 to this           | camp springs, NID 20300-0003                           |
|                                            |         |                         |         | address                                                |                                                        |
|                                            |         |                         |         | OMB No.: 1615-0105                                     |                                                        |
|                                            |         |                         |         | Expires: 03/31/2018                                    | Expires: 05/31/2021                                    |
|                                            |         | Security reminder       |         | If you do not work on your form for more than 30       |                                                        |
|                                            |         |                         |         | days, we will delete your data in order to prevent     |                                                        |
|                                            |         |                         |         | storing information indefinitely.                      |                                                        |

## G-28 INTERACTIVE FORM COPY: QUESTIONS, INSTRUCTIONAL TEXT, AND OTHER COPY

| G-28 INTERACTIVE I<br>Instructional text: Text that a<br>Question/prompt grouping pi<br>Conditional question/prompt | FORM COPY: QUESTI<br>ppears directly below a questi<br>age breaks are indicated by a h<br>t logic is indicated in () before | ONS, INSTRUCTIONAL<br>on and provides instructions for an<br>orizontal line<br>question/prompt | TEXT, AND OTHER COP<br>Inswering the question                       | Ŷ       |                                                                                                    |                                                                                                    |            |                                                                                                    |         |                             |
|----------------------------------------------------------------------------------------------------|----------------------------------------------------------------------------------------------------|------------------------------------------------------------------------------------------------|---------------------------------------------------------------------|---------|----------------------------------------------------------------------------------------------------|----------------------------------------------------------------------------------------------------|------------|----------------------------------------------------------------------------------------------------|---------|-----------------------------|
| OMB Approved Primary<br>Nav                                                                                         | Revised                                                                                                    | Paper Form Revised<br>Question #                                                               | OMB Approved Prompt                                                 | Revised | OMB Approved Response                                                                                                    | Revised                                                                                                    | Field Type | OMB Approved Instructional Text                                                                                                    | Revised | OMB Approved Revised<br>CTA |
| Review and Sign                                                                                                    | (outside of nav)                                                                                                    |                                                                                                | Review the G-28 form<br>information                                 |         | Here is a summary of all the information provided in<br>the G-28.<br>If anything is incorrect or missing, you should <b>decline</b><br>the G-28 on the next page and contact your<br>representative. We will allow your representative to<br>edit the information in the draft form, and re-send it to<br>you for your review.                                                                                                    | Here is a summary of all the<br>information provided in the G-28.<br>If anything is incorrect or missing, you<br>should <b>decline</b> the G-28 on the next<br>page and contact your representative to<br>edit the information in the draft form,<br>and re-send it you for your review.                                                                                                    |            |                                                                                                    |         |                             |
|                                                                                                    |                                                                                                    |                                                                                                |                                                                     |         |                                                                                                    | We also prepared a draft case<br>snapshot with your responses, which<br>you can download below.<br><u>View draft snapshot</u>                                                                                                    |            |                                                                                                    |         |                             |
|                                                                                                    |                                                                                                    |                                                                                                | Accept or decline the G-28                                          |         | I accept the G-28 and want to provide my signature                                                                                                    |                                                                                                    | Radio      | If the information provided in the G-28 is<br>complete, true, and correct, you should<br>continue to the signature page.<br>If anything is incorrect or missing, you should<br>decline the G-28 and contact your<br>representative. We will allow your<br>representative to edit the information in the<br>draft form, and re-send it to you for your |         |                             |
|                                                                                                    |                                                                                                    |                                                                                                |                                                                     |         | I decline the G-28 and want to send the draft form<br>back to my representative to make updates                                                                                                    |                                                                                                    | Radio      | review.                                                                                                    |         |                             |
|                                                                                                    |                                                                                                    |                                                                                                | (If G-28 accepted) Client's<br>consent to release of<br>information |         | USCIS will send notices to both a represented party<br>(the client) and his, her, or its attorney or accredited<br>representative either through mail or electronic<br>delivery. USCIS will send all secure identity documents<br>and Travel Documents to the client's U.S. mailing<br>address.<br>If you want to have notices and/or secure identity<br>documents sent to your attorney or accredited<br>representative of record rather than to you, please<br>select all applicable items below. You may change<br>these elections through written notice to USCIS. | USCIS will send notices to both a<br>represented party (the client) and their<br>attorney or accellated representative<br>either through mail or electronic<br>delivery. USCI will send all secure<br>identity documents and Travel<br>Documents to the client's U.S. mailing<br>address.<br>If you want to have notices and/or<br>secure identity documents sent to your<br>attorney or accellated representative<br>of record rather than to you, please<br>select all applicable items below. You<br>may change these elections by<br>submitting a new Form G-28 to USCIS. |            | If you do not want to receive original notices<br>or secure identity documents directly, but<br>would rather have such notices and<br>documents sent to your attorney of record<br>or accredited representative, please select<br>one or both boxes below.                                                                                            |         |                             |
|                                                                                                    |                                                                                                    | 4.1.a<br>4.1.b                                                                                 |                                                                     |         | I request USCIS send original notices on an application<br>or petition to the U.S. business address of my attorney<br>or accredited representative as listed on this form.<br>I request that USCIS send any secure identity<br>document floormannt Bacidoon Card. Employment                                                                                                    | I request USCIS send original notices<br>on an application or petition to the<br>business address of my attorney or<br>accredited representative as listed on<br>this form.                                                                                                    | Checkbox   |                                                                                                    |         |                             |
|                                                                                                    |                                                                                                    |                                                                                                |                                                                     |         | Authorization Document, or Travel Document) that I<br>receive to the U.S. business address of my attorney or<br>accredited representative (or to a designated millary<br>diplomatic address in a foreign country (if permitted)).<br>NOTE: If your notice contains Form I-94, Arrival<br>Departure Record, USCIS will send the notice to the                                                                                                    | NOTE: If your notice contains Form I-<br>94, Arrival Departure Record, USCIS                                                                                                    |            |                                                                                                    |         |                             |
|                                                                                                    |                                                                                                    |                                                                                                |                                                                     |         | U.S. business address of your attorney or accredited<br>representative. If you would rather have your Form I-<br>94 sent directly to you select <b>the item below</b> .                                                                                                    | will send the notice to the U.S.<br>business address of your attorney or<br>accredited representative. If you<br>would rather have your Form I-94 sent<br>directly to you, select the following<br>item.                                                                                                    |            |                                                                                                    |         |                             |

| G-28 INTERACTIVE FORM COPY: QUEST                                                                                                    | IONS, INSTRUCTIONAL                                                            | TEXT, AND OTHER COP                                                        | γ                                                                                         |                                                                                                    |                                                                                                    |            |                                                                                |                                                                                                    |                                    |
|----------------------------------------------------------------------------------------------------|--------------------------------------------------------------------------------|----------------------------------------------------------------------------|-------------------------------------------------------------------------------------------|----------------------------------------------------------------------------------------------------|----------------------------------------------------------------------------------------------------|------------|--------------------------------------------------------------------------------|----------------------------------------------------------------------------------------------------|------------------------------------|
| Instructional text: Text that appears directly below a quest<br>Question/prompt grouping page breaks are indicated by a<br>Conditional question/prompt logic is indicated in () before | tion and provides instructions for a<br>i horizontal line<br>e question/prompt | answering the question                                                     |                                                                                           |                                                                                                    |                                                                                                    |            |                                                                                |                                                                                                    |                                    |
| OMB Approved Primary Revised<br>Nav                                                                                                    | Paper Form Revised<br>Question #                                               | OMB Approved Prompt                                                        | Revised                                                                                   | OMB Approved Response                                                                                                    | Revised                                                                                                    | Field Type | OMB Approved Instructional Text                                                | Revised                                                                                                    | OMB Approved Revised<br>CTA        |
|                                                                                                    | 4.1.c                                                                          |                                                                            |                                                                                           | I request that USCIS send my notice containing my<br>Form I-94 to me at my U.S. mailing address                                                                                                    | I request that USCIS send my notice<br>containing my Form I-94, Arrival-<br>Departure Record, to me at my U.S.<br>mailing address                                                                                                    | Checkbox   |                                                                                |                                                                                                    |                                    |
|                                                                                                    |                                                                                |                                                                            |                                                                                           |                                                                                                    |                                                                                                    |            |                                                                                |                                                                                                    |                                    |
|                                                                                                    |                                                                                | (if G-28 accepted) Client's statement and signature                        |                                                                                           | I have requested the representation of and consented<br>to being represented by the attorney or accredited<br>representative named on in Part 1.of this form.<br>According to the Privacy Act of 1974 and U.S.<br>Department of Homeland Security (DHS) policy, a labo<br>consent to the disclosure to the named attorney or<br>accredited representative of any record pertaining to<br>me that appears in any system of records of USCIS, IC<br>or CBP. | I have requested the representation of<br>and consented to being represented<br>by the attorney or accredited<br>representative named on this form.<br>According to the Privacy Act of 1974<br>and DHS policy, I also consent to the<br>disclosure to the named attorney or<br>accredited representative of any<br>record pertaining to me that appears<br>in any system of records of USCIS, ICE<br>or CBP. | F          | You must read and agree to the statement<br>below, and provide your signature. |                                                                                                    |                                    |
|                                                                                                    |                                                                                |                                                                            |                                                                                           | I have read and agree to the client's statement                                                                                                    |                                                                                                    | Checkbox   |                                                                                |                                                                                                    |                                    |
|                                                                                                    | 4.2.a 4.2                                                                      |                                                                            |                                                                                           | Client's signature                                                                                                    | Your signature                                                                                                    | Text       |                                                                                | You must provide your digital signature<br>below by typing your full legal name. We<br>may deny your form if you do not complete<br>fill out this application or fail to submit<br>required documents. We will record the dat<br>of your signature with your form. | ly<br>e                            |
|                                                                                                    |                                                                                | (if G-28 declined) Your<br>representative will make<br>updates to the G-28 |                                                                                           | You should contact your representative to tell them<br>what information is incorrect or missing.<br>Once your representative has made updates to the                                                                                                    |                                                                                                    |            |                                                                                |                                                                                                    | Finish                             |
|                                                                                                    |                                                                                |                                                                            |                                                                                           | signature. Until then, you will not be able to access th<br>form.<br>Once you submit the G-28 below, it will be added to                                                                                                    | 2                                                                                                    |            |                                                                                |                                                                                                    |                                    |
|                                                                                                    |                                                                                | (If client accepts G-28 and<br>signs) Submit the G-28 for<br>your case     |                                                                                           | your case.<br>Your case status will be updated on your and your<br>representative's account home pages.                                                                                                    |                                                                                                    |            |                                                                                |                                                                                                    | Submit the G-28                    |
|                                                                                                    |                                                                                |                                                                            |                                                                                           |                                                                                                    | By finishing this form, we will prepare<br>the G-28 for your representative to<br>submit to USCIS.                                                                                                    |            |                                                                                |                                                                                                    |                                    |
|                                                                                                    |                                                                                |                                                                            | (If client accepts G-28 and signs)<br>Finish the G-28 and continue to<br>review your form |                                                                                                    | Once you finish below, we will take<br>you to review the information your<br>representative has provided in your<br>draft form.                                                                                                    |            |                                                                                |                                                                                                    | Finish an<br>continue<br>review fo |

| Applicant Account | pplicant Account: Case Card - Representative Tab |              |                                                                                                    |                                                                                                    |  |  |  |  |  |  |  |  |
|-------------------|--------------------------------------------------|--------------|----------------------------------------------------------------------------------------------------|----------------------------------------------------------------------------------------------------|--|--|--|--|--|--|--|--|
| Component/Tab     | New                                              | Current Copy | New                                                                                                    | Screen Shot                                                                                                    |  |  |  |  |  |  |  |  |
|                   | Representative                                   |              | Consent to release of information                                                                                                    | Your Cases                                                                                                    |  |  |  |  |  |  |  |  |
|                   |                                                  |              | Before your representative submitted your case, you<br>indicated whether to send your original notices and<br>secure identity documents to your representative<br>rather than to you. You can review your selection for<br>notice and secure document delivery by using the | I-539 Application To Extend/Change Nonimmigrant Status<br>Submitted on July 24, 2020   Receipt # MCT2014038990<br>View PDF ▼ Case Actions ▼ |  |  |  |  |  |  |  |  |
|                   |                                                  |              | "View PDF" button for the current G-28. If you would<br>like to edit your selections, a new, updated G-28 must<br>be submitted. Your representative will need to<br>withdraw the current G-28.                                                                              | Your case status is unavailable at this time<br>We are working to get you accurate information as soon as<br>possible. Try again later.     |  |  |  |  |  |  |  |  |
|                   |                                                  |              |                                                                                                    | Case status Case history Documents Representative                                                                                           |  |  |  |  |  |  |  |  |

Consent to release of information

Before your representative submitted your case, you indicated whether to send your original notices and secure identity documents to your representative rather that to you. You can review your selection for notice and secure document delivery by using the "View PDF" button for the current G-28. If you would like to edit your selections, a new, updated G-28 must be submitted. Your representative will need to withdraw the current G-28.